**CITS Registration – Help Document** 

Step 1: Select 'Registration Now!' Link as shown in the below screen.

| Return t                                                                                                    | Main Page                       |
|----------------------------------------------------------------------------------------------------|---------------------------------|
| Return o                                                                                                    | , wann Fage                     |
| For CITS 2020 - August Session Registration Click the<br>below link                                                                                           | Registered Candidates Login     |
| REGISTER NOW ! अभी पंजीकरण करें!                                                                                                    | Regd.Email                      |
| <ul> <li>For CITS 2020 - August Session Registration Click the<br/>below link.</li> </ul>                                                                     | Regd.Mobile                     |
| <ul> <li>Once registered, use your registered Email &amp; Mobile<br/>No. registered to Login.</li> </ul>                                                      |                                 |
| <ul> <li>Keep a valid Email and active Mobile for receiving OTP<br/>for verification and receiving important messages.</li> </ul>                             | 45169<br>Type the above number: |
| Since Email, Mobile and Aadhar are Unique IDs,<br>duplicate registrations are restricted using same IDs.                                                      | Login                           |
| • CITS 2020 के अगस्त सत्र के पंजीकरण हेतु नीचे दिए लिंक पर<br>क्लिक करें                                                                                      |                                 |
| <ul> <li>जैसे ही पंजीकरण हो जाए अपने पंजीकृत इ-मेल तथा मोबाइल नं<br/>का प्रयोग करके लॉगइन करें।</li> </ul>                                                    |                                 |
| <ul> <li>सत्यापन के लिए OTP तथा महत्त्वपूर्ण संदेष प्राप्ति हेतु मान्य इ-<br/>मेल एवं मोबाइल अपने पास रखें।</li> </ul>                                        |                                 |
| <ul> <li>चूँकि इ-मेल, मोबाइल एवं आधार विषिश्ट IDs (पहचान उपकरण)<br/>हें इन IDs (पहचान उपकरणों) का प्रयोग करते हुए दुबारा<br/>पंजीकरण नहीं ही सकता।</li> </ul> |                                 |

Step 2: **Registration Form** - Fill your Personal details in the below Registration form and select **'Submit'** Button.

On Successful Submission, You will be redirected to the OTP Verification Screen and OTP's will be received in the Entered Email id and Mobile Number.

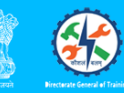

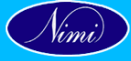

Batch : 2020

## ONE TIME REGISTRATION - CITS ADMISSION ONLINE | Step 1 - Submit Personal Details

| Personal Details :                                              |                                                              |
|-----------------------------------------------------------------|--------------------------------------------------------------|
| Applicant Name / आवेदक का नाम :                                 | FIRST   MIDDLE   LAST NAME                                   |
| Date of Birth / जन्म की तारीख :                                 | dd   mm   yyyy                                               |
| Father / Husband / Guardian Name   पिता/पति/अभिभावक का नाम<br>: |                                                              |
| Mother Name / माता का नाम :                                     |                                                              |
| Gender / लिंग :                                                 | ○Male ○ Female ○ Transgender                                 |
| Category / प्रवर्ग :                                            | -Select- V                                                   |
| Physically Challenged ?                                         | ○ Yes ○ No                                                   |
| Ex-Servicemen ?                                                 | ○ Yes ○ No                                                   |
| Marital Status / वैवाहिक स्थिति :                               | O Married O Unmarried                                        |
| UID No (Aadhaar / आधार) :                                       |                                                              |
| Mobile No / मेबाइल नं :                                         | (Dont prefix '0')                                            |
| Email / ईमेल :                                                  |                                                              |
| Diploma Passed / उत्तीर्ण डिप्लोमा :                            | ○ Yes ○ No                                                   |
| ITI Passed / उत्तीर्ण ITI:                                      | ○ Yes ○ No                                                   |
| ITI Certificate No. / प्रमाणपत्र संख्या :                       |                                                              |
| Certificate Type / प्रमाणपत्र का प्रकार :                       |                                                              |
| Certified Candidate Type/ उम्मीदवार प्रकार :                    | -Select- V                                                   |
| ITI Trade / ट्रेड का नाम :                                      | -Select-                                                     |
| Qualified for CITS under :                                      | - Select - • ( SCVT / CoE candidates cannot apply for CITS ) |

## Address Details :

| Address Details .                   |                                            |
|-------------------------------------|--------------------------------------------|
| Permanent Address / स्थायी पता      |                                            |
| Permanent City / स्थायी शहर         |                                            |
| Permanent State / स्थायी राज्य      | Select                                     |
| Permanent District / स्थायी जिला    | Select State First                         |
| Permanent PIN / स्थायी पिन-कोड      |                                            |
| Permanent Phone / स्थायी फोन        |                                            |
| Correspondence Address is Same :    | Tick the Checkbox if Both Address are Same |
| Correspondence Address / पत्राचार व | ח עמו                                      |
| Correspondence City                 | शहर                                        |
| Correspondence State                | राज्य Select 🗸                             |
| Correspondence District /           | জিলা Select State First                    |
| Correspondence PIN / पिन            | .कोड                                       |
| Communication Phone                 | / फोन                                      |
|                                     |                                            |

Colored Rows are mandatory | Please note once submitted, the data cannot be changed later by yourself. कृपया एक बार सबमिट कर दें, बाद में डेटा को अपने आप नहीं बदला जा सकता है। **Step 3: OTP Verification** - Enter OTP's received in Email Id and Mobile Number in Appropriate fields as in the Below Screen and Select **'Verify'** Button.

|                             | सन्यमाव जयत Brectorate General of | Taining                                                                        |                                                                                                    | Batch : 2020                                               |             |
|-----------------------------|-----------------------------------|--------------------------------------------------------------------------------|----------------------------------------------------------------------------------------------------|------------------------------------------------------------|-------------|
| Velcome Candidate : XXXXX > | XXX XXXX   View your              | Profile                                                                        |                                                                                                    |                                                            | Logo        |
| Activities                  |                                   | Step-2 : Verify O                                                              | TP sent to your Email & Mobile                                                                     | << Important D                                             | ates >>     |
| Desistration 🚳 1            |                                   |                                                                                |                                                                                                    | 23-01-2019 : Applicatio                                    | n Starts    |
| Registration                |                                   | Enter OTP sent to Mobile :                                                     | मोबाइल OTP                                                                                         | 31-01-2019 : Applicatio                                    | n Ends      |
| Verification                |                                   |                                                                                |                                                                                                    | 10-02-2019 : Halltickets                                   | 3 Download  |
| Qualification               |                                   | Enter OTP sent to Email :                                                      | ईमेल OTP                                                                                           | 15-02-2019 : Mock Tes                                      | t           |
| quanneation                 |                                   | LL                                                                             | Maria.                                                                                             | 17-02-2019 : Examinat                                      | on          |
| Document-Upload             |                                   |                                                                                | veniy                                                                                              | 20-02-2019 : Results P                                     | ublishing   |
| Apply Course                | Note :<br>Email o                 | Do verify OTP which is sent to your<br>only. Important updates / notifications | email and mobile, since all the communications wi<br>may be sent as SMS to your mobile. Hence keep | ll be through 21-02-2019 : I Phase C<br>updated the Starts | ounselling  |
| Payment of Fee              | Email a<br>टिप्पणीः               | and Mobile.<br>आपके इ-मेल और मोबाइल पर भेजे गये (                              | )TP को सत्यापित करें। चूँकि पूरा संपे्रशण इ-मेल तथा मोब                                            | 23-02-2019 : I Phase C<br>इल् के माध्यम Ends               | ounseling   |
| Hall-Ticket Download        | से होगा<br>को अपर                 | तो महत्वपूर्ण ताजा स्थिति/सूचनाएँ आपके म<br>डेट करके रखें                      | ोबाइल पर SMS के रूप में भेजी जायेगी। अतः अपने इ-मेर                                                | ा और मोबाइल 24-02-2019 : II Phase (<br>Starts              | Counselling |
| Choices of Study            | To Res                            | end OTP   OTP को पुनः प्राप्त करने के f                                        | लेए यहाँ क्लिक करें:   Click Here                                                                  | 25-02-2019 : II Phase (                                    | Counselling |

If OTP's was not received in Email id and Mobile Number, Select **'To Resend OTP - Click Here'**link to receive OTP again.

On Successful Verification, You will be redirected to Qualification details Screen.

**Step 4: Qualification Details -** Enter Academic and Technical Qualification details in the Below Screen and Select **'Submit'** Button.

|                      | X   View your Profile                                                   |                     | L                                        |
|----------------------|-------------------------------------------------------------------------|---------------------|------------------------------------------|
| Activities           | ONE TIME REGISTRATION - CI<br>Step 3 - Qualificat                       | TS ADMISSION ONLINE | < Important Dates >                      |
| Registration 🛛   🗭   |                                                                         |                     | 23-01-2019 : Application Starts          |
|                      | Academic Qualification : शैक्षिक योग्यता                                |                     | 31-01-2019 : Application Ends            |
| Verification 💙       | Examination Passed   परीक्षा पास की : 10                                | Oth 🗸               | 10-02-2019 : Halitickets Downig          |
| Qualification        | School / Board / University Name                                        |                     | 17-02-2019 : Mock Test                   |
| Document-Upload      | स्कूल / बोर्ड / विश्वविद्यालय का नाम :                                  | xxx university      | 20-02-2019 : Results Publishin           |
| Apply Course         | Year of Passing   उत्तीर्ण होने का वर्ष : 20                            | 016                 | 21-02-2019 : I Phase Counselli<br>Starts |
| Payment of Fee       | Major Subject   प्रमुख विषय : 🛛 🕅                                       | aths                | 23-02-2019 : I Phase Counselle<br>Ends   |
| Hall-Ticket Download | % of Marks  अंक: 7                                                      | 5                   | 24-02-2019 : II Phase Counsell<br>Starts |
| Choices of Study     | Grade   ग्रेड : 1                                                       |                     | 25-02-2019 : II Phase Counsell<br>Ends   |
| Admission            | Technical Qualification : तकनीकी योग्यता                                |                     |                                          |
|                      | Examination Passed   परीक्षा पास की :   Diploma                         | <b>~</b>            |                                          |
|                      | University / Institution / Council<br>विश्वविद्यालय / संस्थान / परिषद : |                     |                                          |
|                      | Trade Batch Name<br>ट्रेड बैच का नाम :                                  | istantship 🗸        |                                          |
|                      | Certificate Number<br>प्रमाण पत्र संख्या :                              |                     |                                          |
|                      | Year of Passing<br>उत्तीर्ण होने का वर्ष :                              |                     |                                          |
|                      | Course Duration                                                         |                     |                                          |

On Successful Submission, You will be redirected to Documents upload Screen.

**Step 5: Upload Document s-** Upload Photo with Signature, Community Certificate, 8<sup>th</sup> / 10<sup>th</sup> Certificate, NCVT / Diploma / Degree Certificate, Ex-Ser / PH / EWS Certificate by selecting **'Browse'** Button and After Browsing all the Documents Select **'Upload'**Button.

The Preview of the documents will be shown as below.

|                                 | Directorate General of Training    |                  |                         |                                       |                                      |   | Batch : 2020                   |
|---------------------------------|------------------------------------|------------------|-------------------------|---------------------------------------|--------------------------------------|---|--------------------------------|
| elcome Candidate : XXXXX XXXX X | XX   View your Profile             |                  |                         |                                       |                                      |   |                                |
| Activities                      |                                    |                  | Upload Docume           | nts                                   |                                      | * | << Important Dates             |
|                                 | Photo with S                       | Signature        | Choose File for 3sruti  | ny gopi pass.jpg                      |                                      |   |                                |
| Registration 🛛   📝              | Community                          | Cortificato      | Choose File NC Gopi     | PAss.jpg MUST                         | ۲ For                                |   | 23-01-2019 : Application Start |
| 11 Mar 11                       | Community                          | Certificate      | SC/ST/OBC               |                                       |                                      |   | 10.02.2010 : Helltickate David |
| Verification                    | 8th / 10th Ce                      | ertificate       | Choose File Nc Vijaya   | an MDirector.jpg                      |                                      |   | 10-02-2019 : Halitickets Down  |
| Qualification 🛛 🛛 🕏             | NCVT/Diplo                         | ma/Degree        | Choose File Registrat   | ion scrutiny.jpg                      |                                      |   | 17-02-2019 : Mock Test         |
|                                 | Ex-Ser / PH                        | / FWS            | Choose File Untitled in | MUS                                   | [ For                                |   | 20.02.2019 : Examination       |
| Document-Upload                 | Certificate                        | . 2110           | Reservation Quota       | , , , , , , , , , , , , , , , , , , , |                                      |   | 21.02.2019 : L Phase Counsel   |
| Apply Course                    |                                    |                  |                         |                                       |                                      | 1 | Starts                         |
|                                 |                                    | PAN Card [Gopi \ | PAN Card [Vijayan,      |                                       |                                      |   | 23-02-2019 : I Phase Counsel   |
| Payment of Fee                  |                                    | pass]            | Managing Director]      |                                       |                                      |   | 24.02.2019 : II Phase Course   |
| Hall-Ticket Download            |                                    |                  |                         | Registration document                 |                                      |   | Starts                         |
|                                 | Gopi pass Document h<br>3 scrutiny | *                |                         | for 3 rd scrutiny                     | Gopi pass Document for<br>3 scrutiny |   | 25-02-2019 : Il Phase Counse   |
| Choices of Study                |                                    |                  |                         |                                       |                                      |   | Enus                           |

On Successful Submission, You will be redirected to Apply Course Screen.

**Step 6: Trade Details** - Select the Trade that you are going to study from the Dropdown and Select **'Select Course'** Button.

|                                  |                            | Batch : 2020                                |
|----------------------------------|----------------------------|---------------------------------------------|
| Welcome Candidate : XXXXX XXXX > | XXXX   View your Profile   | Logou                                       |
| Activities                       | Hello XXXXX XXXX XXXX/Male | << Important Dates >>                       |
| Pagistration                     | Select the Trade to Study  | 23-01-2019 : Application Starts             |
| Registration                     | Carpenter ~                | 31-01-2019 : Application Ends               |
| Verification 🥝                   | Select Course              | 10-02-2019 : Halltickets Download           |
|                                  |                            | 15-02-2019 : Mock Test                      |
| Qualification 🛛   🗷              |                            | 17-02-2019 : Examination                    |
| Document-Upload                  |                            | 20-02-2019 : Results Publishing             |
|                                  |                            | 21-02-2019 : I Phase Counselling<br>Starts  |
| Apply Course 🛛   📝               |                            | 23-02-2019 : I Phase Counseling<br>Ends     |
| Payment of Fee                   |                            | 24-02-2019 : II Phase Counselling<br>Starts |
| Hall-Ticket Download             |                            | 25-02-2019 : II Phase Counselling<br>Ends   |
|                                  |                            |                                             |

On Successful Submission, Select Choice / Preference of Location in the below Screen and Select **'Apply** 'Button.

|                             | papite secili Research Frankey | Batch : 2020                                |
|-----------------------------|--------------------------------|---------------------------------------------|
| Welcome Candidate : XXXXX X | XXXXX   View your Profile      | Log                                         |
| Activities                  | Select Choice of Exam Centers  | << Important Dates >>                       |
| Registration 🕑 I 📝          |                                | 23-01-2019 : Application Starts             |
|                             | Choice 1 · Agartala            | 31-01-2019 : Application Ends               |
| Verification 오              |                                | 10-02-2019 : Halltickets Download           |
|                             | Choice 2 : Allahabad           | 15-02-2019 : Mock Test                      |
| Qualification 🤍   🗷         | Choice 3 : Bangalore           | 17-02-2019 : Examination                    |
| Document-Upload             | Choice 4 Chennai               | 20-02-2019 : Results Publishing             |
|                             | Apply Now 1                    | 21-02-2019 : I Phase Counselling<br>Starts  |
| Apply Course 🖉   📝          | Change / Reselect Course       | 23-02-2019 : I Phase Counseling<br>Ends     |
| Payment of Fee              |                                | 24-02-2019 : II Phase Counselling<br>Starts |
| Hall-Ticket Download        |                                | 25-02-2019 : II Phase Counselling<br>Ends   |
|                             |                                |                                             |

If you want to Change the Trade Selected, Select 'Change / Reselect Course' link.

**Step 7: Preview -** Preview the details Entered and Uploaded. To Proceed Further Pay the fees by selecting **'confirm and Pay Fees now!'** link.

|                            |         | Freesands General of Taxing          |                                | INE ADN                                  | IISSION                                    | Nimi                                 |        | Batch : 2020                               |
|----------------------------|---------|--------------------------------------|--------------------------------|------------------------------------------|--------------------------------------------|--------------------------------------|--------|--------------------------------------------|
| elcome Candidate : XXXXX X | XXX XXX | X   View your Profile                |                                |                                          |                                            |                                      |        | Logou                                      |
| Activities                 |         |                                      | Verify Details                 | of Application be                        | efore Payment<br>DED                       |                                      | Î      | << Important Dates >>                      |
| Registration 🕑   📝         |         |                                      |                                |                                          |                                            |                                      |        | 23-01-2019 : Application Starts            |
| -                          |         |                                      | PAN Card [Gopi V,<br>pass]     | PAN Card [Vijayan,<br>Managing Director] |                                            |                                      |        | 31-01-2019 : Application Ends              |
| Verification 🤡             |         |                                      |                                |                                          |                                            |                                      |        | 10-02-2019 : Halltickets Download          |
|                            |         | Gopi pass Document for<br>3 scrutiny |                                |                                          | Registration document<br>for 3 rd scrutiny | Gopi pass Document for<br>3 scratiny |        | 15-02-2019 : Mock Test                     |
| Qualification 🤍   🗷        |         |                                      |                                |                                          |                                            |                                      |        | 17-02-2019 : Examination                   |
| Document-Upload 🛛 I        |         |                                      |                                |                                          |                                            |                                      |        | 20-02-2019 : Results Publishing            |
| 8                          |         |                                      |                                |                                          |                                            |                                      |        | 21-02-2019 : I Phase Counselling<br>Starts |
| Apply Course 🛛   📝         |         | Personal Information                 |                                |                                          |                                            |                                      | ]      | 23-02-2019 : I Phase Counseling<br>Ends    |
| Payment of Fee             |         | Candidate Name : XXXXX XXXX XXXX     |                                |                                          |                                            | 24-02-2019 : Il Phase Counselling    |        |                                            |
| a dyment of ree            |         | Father                               | Father/Husband Name : XXXXXX Y |                                          |                                            | 1                                    | Starts |                                            |
| Hall-Ticket Download       |         |                                      | Mother Name :                  | XXXXXX Y                                 |                                            |                                      | 1      | 25-02-2019 : II Phase Counselling<br>Ends  |
|                            |         |                                      | Date of Birth :                | 1986-10-24                               |                                            |                                      | 1      |                                            |
| Choices of Study 🤡         |         |                                      | Gender :                       | Male                                     |                                            |                                      | 1      |                                            |
|                            |         |                                      | Category :                     | Other Backward                           | Caste                                      |                                      | 1      |                                            |

| Trade Name :                                 | Architectural Assistantship                                                              | - |
|----------------------------------------------|------------------------------------------------------------------------------------------|---|
| Certificate No. :                            | cxxx123                                                                                  |   |
| Year of Passing :                            | 2015                                                                                     |   |
| Course Duration :                            | 3 years                                                                                  |   |
| Marks :                                      | 78                                                                                       |   |
| Grade :                                      | 2                                                                                        |   |
| Course Appli                                 | ed CITS 2019 February Session                                                            |   |
| Trade Applied :                              | Carpenter                                                                                |   |
| Exam Centre 1 :                              | Allahabad                                                                                |   |
| Exam Centre 2 :                              | Jodhpur                                                                                  |   |
| Exam Centre 3 :                              | Patna                                                                                    |   |
| Exam Centre 4 :                              | Agartala                                                                                 |   |
|                                              | Fees Paid Details                                                                        |   |
| Cont                                         | firm and Pay Fees Now I                                                                  |   |
| On clicking the link, it is accepted thereat | , all the filled details are correct and cannot be altered<br>fter payment is once made. |   |

**Step 8: Edit -** To Edit / Change the Entered and Uploaded details, Select **'Edit Icon'** on the left menus as highlighted in the below screen.

| Activition       Image: Acchitectural Assistantship       Image: Architectural Assistantship       Image: Architectural Assistantship |                                |                                    |                               | В | atch : 2020                                                              |
|----------------------------------------------------------------------------------------------------|--------------------------------|------------------------------------|-------------------------------|---|--------------------------------------------------------------------------|
| Activiti       Trade Name:       Architectural Assistantship       -       -       -       -       -       -       -       -       -       -       -       -       -       -       -       -       -       -       -       -       -       -       -       -       -       -       -       -       -       -       -       -       -       -       -       -       -       -       -       -       -       -       -       -       -       -       -       -       -       -       -       -       -       -       -       -       -       -       -       -       -       -       -       -       -       -       -       -       -       -       -       -       -       -       -       -       -       -       -       -       -       -       -       -       -       -       -       -       -       -       -       -       -       -       -       -       -       -       -       -       -       -       -       -       -       -       -       -       -       -       -       -       -                                                                                                    | elcome Candione : XXXXX XXXX > | XXX   View your Profile            |                               |   | Logo                                                                     |
| Activitie       Certificate No.:       cxxx123       23-01-2019: Application Starts         Registration ©       Year of Passing:       2015       23-01-2019: Application Starts         Verification ©       Marks:       78       10-02-2019: Hallitickets Download         Qualification ©       Course Applied CITS 2019 February Session       15-02-2019: Hallitickets Download         Document_Upload ©         Trade Applied :       Carpenter         Apply Course ©       Exam Centre 1:       Allahabad         Payment of Fee       Exam Centre 4:       Agartala                                                                                                    |                                | Trade Name :                       | Architectural Assistantship   |   |                                                                          |
| Registration       Year of Passing:       2015       23-01-2019 : Application Starts         Verification       Ourse Duration:       3 years       31-01-2019 : Application Ends         Qualification       Marks:       78       10-02-2019 : Hallitickets Download         Qualification       Grade:       2       15-02-2019 : Hallitickets Download         Document_Upload       I       Carpenter       17-02-2019 : Examination         Qualification       Exam Centre 1:       Allahabad       21-02-2019 : I Phase Counselling         Exam Centre 3:       Patna       23-02-2019 : I Phase Counselling       Ends         Payment of Fee       Exam Centre 4:       Agartala       24-02-2019 : I Phase Counselling                                                                                                    | Activiti                       | Certificate No. :                  | cxxx123                       | 1 | << Important Dates >>                                                    |
| Kegistration © Course Duration : 3 years       31-01-2019 : Application Ends         Verification ©       Marks : 78         Qualification © Course Applied CITS 2019 February Session       10-02-2019 : Haltickets Download         Document Ipload © I       Trade Applied : Carpenter       20-02-2019 : Results Publishing         Exam Centre 1 : Allahabad       21-02-2019 : I Phase Courselling         Exam Centre 3 : Patna       24-02-2019 : II Phase Courselling         Payment of Fee       Exam Centre 4 : Agartala                                                                                                    |                                | Year of Passing :                  | 2015                          | 1 | 23-01-2019 : Application Starts                                          |
| Verification •       Marks: 78       10-02-2019: Hallitickets Download         Qualification •       •       15-02-2019: Marks: 78       15-02-2019: Hallitickets Download         Qualification •       •       •       15-02-2019: Marks: 78       15-02-2019: Marks: 78         Document_Upload •       •       •       •       15-02-2019: Marks: 78       15-02-2019: Marks: 78         Document_Upload •       •       •       •       •       •       •         Document_Upload •       •       •       •       •       •       •       •       •       •       •       •       •       •       •       •       •       •       •       •       •       •       •       •       •       •       •       •       •       •       •       •       •       •       •       •       •       •       •       •       •       •       •       •       •       •       •       •       •       •       •       •       •       •       •       •       •       •       •       •       •       •       •       •       •       •       •       •       •       •       •       •       •                                                                                                          | Registration                   | Course Duration :                  | 3 years                       | 1 | 31-01-2019 : Application Ends                                            |
| Grade:       2         Qualification ©       Course Applied CITS 2019 February Session         Document Ilpload ©       Trade Applied:         Carpenter       20-02-2019: Results Publishing         Exam Centre 1:       Allahabad         Exam Centre 2:       Jodhpur         Exam Centre 3:       Patna         Payment of Fee       Exam Centre 4:                                                                                                    | Verification 🕑                 | Marks :                            | 78                            | 1 | 10-02-2019 : Halltickets Download                                        |
| Qualification ©       Course Applied CITS 2019 February Session       17.02-2019 : Examination         Document Upload ©       Trade Applied : Carpenter       20.02-2019 : Results Publishing         Exam Centre 1 : Allahabad       21.02-2019 : I Phase Courselling         Exam Centre 2 : Jodhpur       23.02-2019 : I Phase Counselling         Exam Centre 3 : Patna       24.02-2019 : II Phase Counselling         Payment of Fee       Exam Centre 4 : Agartala                                                                                                    |                                | Grade :                            | 2                             | 1 | 15-02-2019 : Mock Test                                                   |
| Course Applied CITS 2019 February Session     20-02-2019 : Results Publishing       Document Ilpload I     Trade Applied : Carpenter     20-02-2019 : I Phase Counselling       Exam Centre 1 :     Allahabad     21-02-2019 : I Phase Counselling       Exam Centre 2 :     Jodhpur     23-02-2019 : I Phase Counselling       Exam Centre 3 :     Patna     24-02-2019 : II Phase Counselling       Payment of Fee     Exam Centre 4 :     Agartala                                                                                                    | Qualification                  |                                    | 1                             |   | 17-02-2019 : Examination                                                 |
| Document Upload     I     Trade Applied :     Carpenter       Exam Centre 1 :     Allahabad     21-02-2019 : I Phase Counselling<br>Starts       Apply Course CP     Exam Centre 2 :     Jodhpur       Payment of Fee     Exam Centre 4 :     Agartala                                                                                                    |                                | Course Appli                       | ed CITS 2019 February Session |   | 20-02-2019 · Results Publishing                                          |
| Exam Centre 1:     Allahabad     21-02-2019:11 Phase Counselling<br>Starts       Apply Course CP     Exam Centre 2:     Jodhpur       Exam Centre 3:     Patna     23-02-2019:11 Phase Counselling<br>Ends       Payment of Fee     Exam Centre 4:     Agartala                                                                                                    | Document Upload 🖉              | Trade Applied :                    | Carpenter                     |   | 20-02-2010 . Results Fubilishing                                         |
| Apply Course C(F)         Exam Centre 2:         Jodhpur         23-02-2019: I Phase Counseling<br>Ends           Payment of Fee         Exam Centre 4:         Agartala         24-02-2019: II Phase Counseling<br>Ends                                                                                                    |                                | Exam Centre 1 :                    | Allahabad                     |   | Starts                                                                   |
| Apply Course CP         Ends           Exam Centre 3 :         Patna           Payment of Fee         Exam Centre 4 :           Agartala         24:02-2019 :           Starte         Starte                                                                                                    | Annala Canana 🕼                | Exam Centre 2 :                    | Jodhpur                       | 1 | 23-02-2019 : I Phase Counseling                                          |
| Payment of Fee Exam Centre 4 : Agartala 24-02-2019 II Phase Counselling State                                                                                                    | Apply Course                   | Exam Centre 3 :                    | Patna                         | 1 | Ends                                                                     |
|                                                                                                    | Payment of Fee                 | Exam Centre 4 :                    | Agartala                      |   | 24-02-2019 : II Phase Counselling Starts                                 |
| Hall-Ticket Download Fees Paid Details 25-02-2019 : II Phase Counselling Ends                                                                                                    | Hall-Ticket Download           |                                    | Fees Paid Details             |   | 25-02-2019 : II Phase Counselling<br>Ends                                |
| Hall Ticket Download                                                                                                    | Apply Course                   | Exam Centre 3 :<br>Exam Centre 4 : | Patna<br>Agartala             |   | 24-02-2019 : II Phase Counsel<br>Starts<br>25-02-2019 : II Phase Counsel |

Once the fees has been paid the form cannot be edited, so kindly check and confirm the form before submitting

**Step 9:** Verify Billing Details and Select **'Pay Now'** Button to pay the Registration fees.

| राज्याः                        | त्वन Bredwate General of Training                                                                                                    |                                                       |                                                       |    | Batch : 2020                               |
|--------------------------------|----------------------------------------------------------------------------------------------------|-------------------------------------------------------|-------------------------------------------------------|----|--------------------------------------------|
| Welcome Candidate : XXXXX XXXX | X XXXX   View your Profile                                                                                                    |                                                       |                                                       |    | Logo                                       |
| Activities                     | FAQ on Payment :                                                                                                    | Pay                                                   | Application                                           | ^  | << Important Dates >>                      |
| Registration 🛛   🗭             | <ol> <li>If payment is made already, don't<br/>try to make again. Please wait it will<br/>be automatically updated in your</li> </ol>                                                                                                    | Do                                                    | on't Alter any                                        |    | 23-01-2019 : Application Starts            |
| Verification                   | User Dashboard within 48 Hrs.                                                                                                    | fi                                                    | elds below                                            |    | 10-02-2019 : Halltickets Download          |
|                                | <ol> <li>On confirmation of payment, a<br/>confirmation payment receipt is sent</li> </ol>                                                                                                    | TID :                                                 | 1592138619892                                         |    | 15-02-2019 : Mock Test                     |
| Qualification 🕑   📝            | to candidate's registered email by<br>CCAvenue. If you receive the email.                                                                                                    | Application Ref Id :                                  | CITS20AU00016                                         |    | 17-02-2019 : Examination                   |
| Document-Upload 🕑              | then the payment is confirmed.                                                                                                    | Amount                                                | De Eno                                                | 11 | 20-02-2019 : Results Publishing            |
|                                | <ol> <li>Such unconfirmed transactions will<br/>not be reflected as successful and</li> </ol>                                                                                                    | Pille i Contra                                        | 143.[500                                              | 18 | 21-02-2019 : I Phase Counselling<br>Starts |
| Apply Course 🛛   📝             | treated as unpaid and we are not<br>responsible for any queries of non-                                                                                                    | Billing information :                                 | ·                                                     |    | 23-02-2019 : I Phase Counseling            |
| Doumont of Foo                 | confirmed payments.                                                                                                    | Billing Name :                                        |                                                       |    | 24-02-2019 : II Phase Counselling          |
| Payment of Fee                 | <ol> <li>Don't close your browser after<br/>payment until the receipts generated</li> </ol>                                                                                                    | Billing Address :                                     | XXXXXXXXX XXXX X XXXXXXXXX                            |    | Starts                                     |
| Hall-Ticket Download           | by nimionlineadmissin.in portal. In case failure, it will be automatically                                                                                                    | Billing City :                                        | Testing 6                                             |    | Ends                                       |
| Choices of Study 🥝             | updated to your dashboard within 48 hrs.                                                                                                    | Billing State :                                       | Andaman & Nicobar Islands                             |    |                                            |
| Admission                      | प्रस्थान भुगतान पर बार-बार पूछे जानेवाले                                                                                                    | Billing Zip :                                         | 602024                                                | -  |                                            |
|                                |                                                                                                    |                                                       |                                                       |    | 1                                          |
|                                | प्रश्न :                                                                                                    | Billing Country :                                     | India                                                 | 1  |                                            |
|                                | <ol> <li>यदि भुगतान किया जा चुका है तो फिर से<br/>मत कीजिए । कपया प्रतीक्षा कीजिए यह</li> </ol>                                                                                                    | Billing Tel                                           | 9789861113                                            |    |                                            |
|                                | विवरण आपके यूज़र डैशबोर्ड पर 48 घंटों के                                                                                                    | Dilling Foreil :                                      |                                                       | -  |                                            |
|                                | अपने आप अपडेट हो जाएगा ।<br>2. भुगतान के पंजीकरण के पश्चात् पुष्टीकरण                                                                                                    | Billing Email :                                       | gopivijayanpresenter2@                                | -  |                                            |
|                                | रसाद उम्मीदवार की पंजीकृत ई-मेल पर CC<br>एवन्यू से भेजी जाएगी । यदि आपको ई-मेल                                                                                                    |                                                       | PayNow                                                |    |                                            |
|                                | मिलती है तो आपके भुगतान की पुष्ट हो गयी<br>है।<br>3. यदि अदायगी पुष्टीकरण 'सफल' प्रदर्शित<br>नहीं होता है तो यह माना जाएगा कि भूगतान<br>नहीं हुआ है और भुगतान के पुष्टीकरण न<br>होने की जिम्मेदारी हमारी नहीं होगी।<br>4 भुगतान के बाद अपने ब्राउज़र को तब तक<br>बन्द न करें जब तक कि<br>nimionlineadmission.in पोर्टल् से रसीद | Preview your app<br>to payment. After<br>can be done. | lication before proceeding<br>payment, no corrections |    |                                            |

**Step 10: Payment -** Pay the Registration fees in the **List of Payment modes** as shown in the below screen.

| Billing Information                                                                                                    |                                                                                      |                            | English   | ~      |
|----------------------------------------------------------------------------------------------------|--------------------------------------------------------------------------------------|----------------------------|-----------|--------|
|                                                                                                    |                                                                                      | ORDER D<br>Order #:        | CIT S20AU | J00018 |
| xxxxxxxxxxxxxxxxxxxxxxxxxxxxxxxxxxxxxx                                                                                                    | X000000000                                                                           | Convenience<br>Tax(18.00%) | Fee       | 0.00   |
| Andhra Pradesh                                                                                                    | India                                                                                | ✓ Total Amou               | INR 5     | 00.00  |
| My Billing and Shipping address are different                                                                                                    |                                                                                      |                            |           |        |
| Credit Card Debit Cards Expiry Date                                                                                                    | cw                                                                                   | VISA                       |           |        |
| My Billing and Shipping address are different  Payment Information  Credit Card  Debit Cards  Expiry Date Month Year  Creck Card Lance with the Privace                                            | CVV<br>CVV<br>Policy by proceeding with this narment                                 | VISA                       |           |        |
| My Billing and Shipping address are different  Payment Information  Credit Card  Debit Cards  Net Banking  Cash Card I agree with the Privace INR 500.00 (Total Mobile Payments                    | CVV     570     Policy by proceeding with this payment. Amount Payable)              | VISA                       |           |        |
| My Billing and Shipping address are different       Payment Information       Credit Card       Debit Cards       Lebit Cards       Net Banking       Cash Card       Mobile Payments       Wallet | CVV<br>Total<br>Policy by proceeding with this payment.<br>Amount Payable)<br>Parcel | VISA                       |           |        |

## **Step 10:** On Successful Payment, Select 'Close' Button as shown in the Below Screen.

## CITS ONLINE EXAMS

2020-06-14 12:56:09 2020-06-14 12:56:09 109874799814-CITS20AU00016-Success | Updated successfully and receipt is generated.

Payment is Updated successfully.. Close the window for safety reasons.

Thank you for registering. A email confirmation is sent to your registered email through CCAvenue. Please refresh your User Dashboard to update..

Close

**CITS ONLINE ADMISSION** Nimi) Batch : 2020 Welcome Candidate : XXXXX XXXXX XXXX | View your Profile Logout Activities << Important Dates >> 23-01-2019 : Application Starts Registration 🕑 APPLICATION PROCESS COMPLETED SUCCESSFULLY. 31-01-2019 : Application Ends Please watch the site for regular updates ... Verification 📀 10-02-2019 : Halltickets Download 15-02-2019 : Mock Test Qualification 🥝 17-02-2019 : Examination Updates will be sent via Email and Mobile also. Document-Upload 🥝 20-02-2019 : Results Publishing 21-02-2019 : I Phase Counselling Starts... For any queries write to us : nimionlineadmission@gmail.com Apply Course 🥝 23-02-2019 : I Phase Counseling Ends Payment of Fee 🥝 24-02-2019 : II Phase Counselling Starts... Hall-Ticket Download 25-02-2019 : II Phase Counselling Ends Choices of Study Admission

Your Application is submitted successfully and will be contacted shortly through Email / Mobile.

**Thank You** 

**NIMI** Team